# STEP1. Bosch ID 생성하면됩니다.

- 1. <u>https://www.bosch-pt.co.kr/kr/ko/pro360/</u> 접속해주세요.
- 2. 배너에 '지금 로그인하기'을 클릭해주세요.
- 3. Bosch ID로그인 페이지에서 '아직 등록하지 않으셨습니까?'를 클릭하여 BOSCH ID를 생성해주세요.

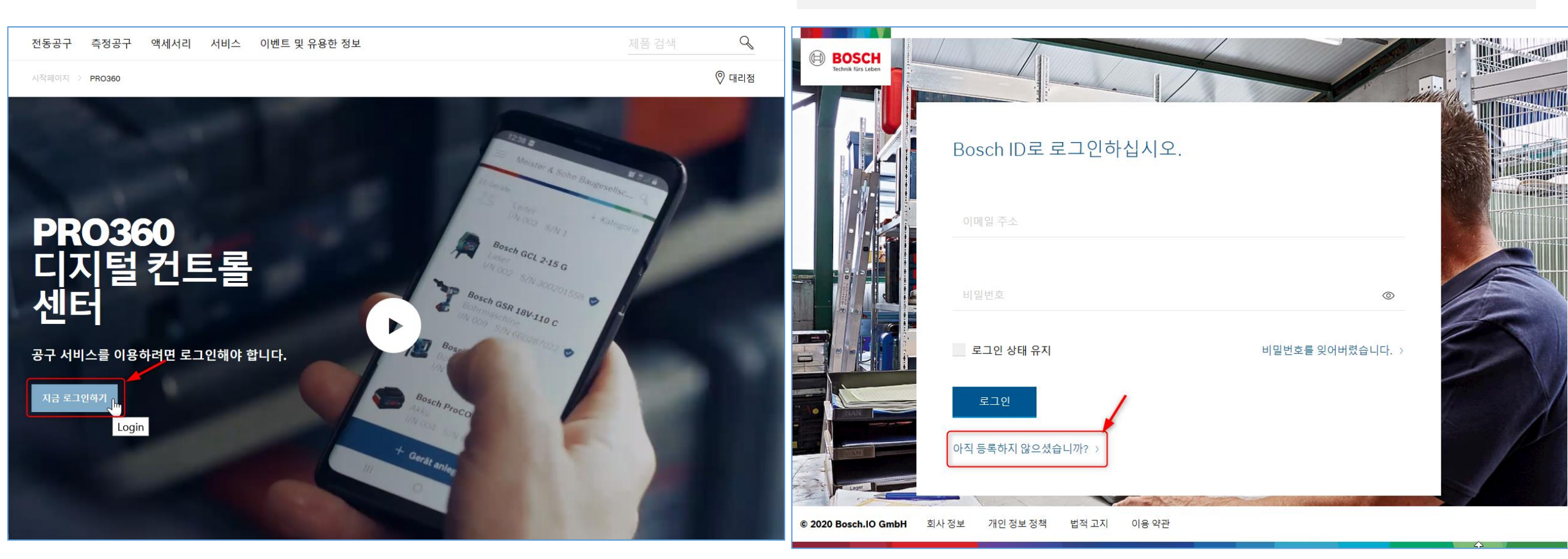

- 1. '이메일 주소, 비밀번호' 입력
- 이용 약관, 개인 정보 정책 확인 후, 체크박스에 '체크'를 해주세요.
- 3. '등록' 버튼을 클릭해주세요.
- 4. 이메일을 확인해달라는 메시지가 나옵니다.

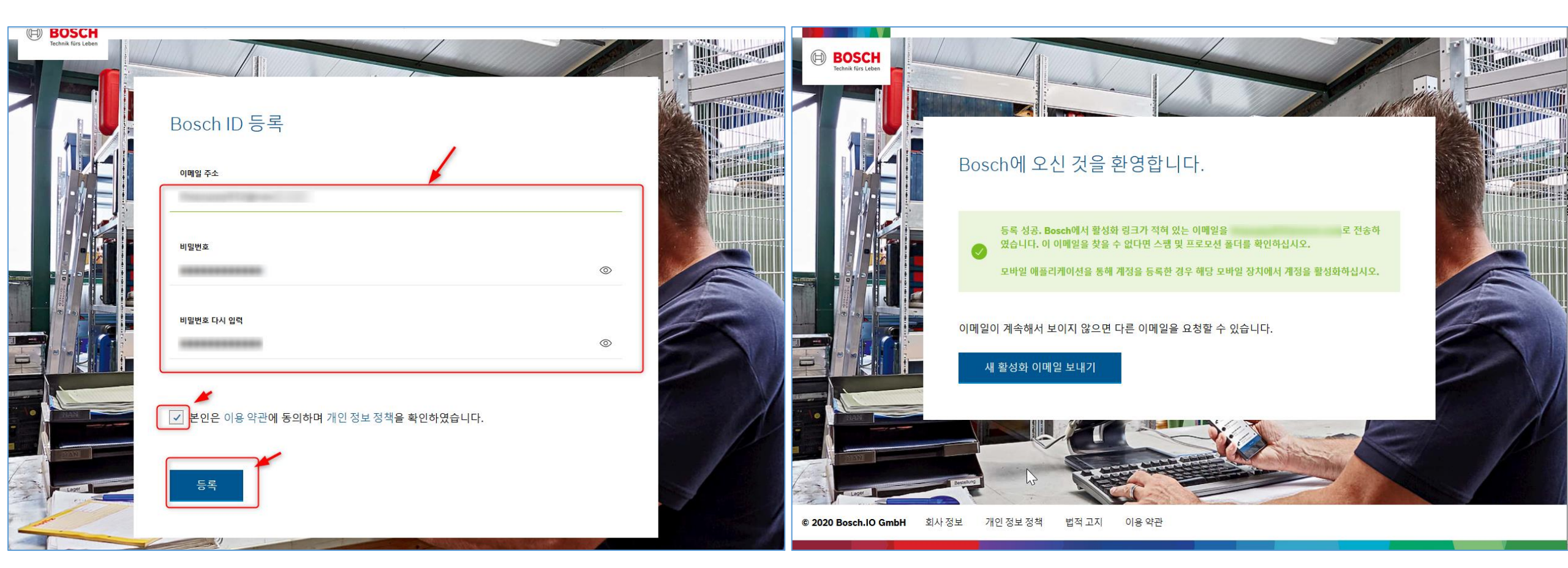

| NAVER 메일                                                |                                                                                                    |       | <b>▲</b> ⊞              |
|---------------------------------------------------------|----------------------------------------------------------------------------------------------------|-------|-------------------------|
| 메일쓰기 내게쓰기                                               | ■ 메일검색 Q, 상세 ▼ 받은메일함 3/3 C 안일은 매일 삭제                                                                                                    |       | <ul> <li>진행중</li> </ul> |
| 3 ★ 🖉 🔟<br>안읽음 중요 침부 받는사람                               | □     임음     會 삭제     스템신고     답장     전체답장     전달     이동 *     ***     필터 *       발우매일함     프로모션     청구 결제     SNS     카페                                                                                                    | 스마트   | ● ■                     |
| ▲ 전체메일 정리하기                                             | ☐ ☆ Bosch ID Team Bosch ID 활성화 Q Ø                                                                                                    | 14:02 | 41.5 KB                 |
| <ul> <li>► 보낸메일함 3</li> <li>▶ 보낸메일함</li> </ul>          |                                                                                                    | 14:00 | 15.2 KB<br>18.4 KB      |
| <ul> <li>임시보관함</li> <li>내게쓴메일함</li> <li>빠른첨부</li> </ul> |                                                                                                    |       |                         |
| ✔ 내 메일함                                                 |                                                                                                    |       |                         |
| ✔ 스마트메일함                                                | la de la della della d |       |                         |
| 프로모션 🗸                                                  |                                                                                                    |       |                         |
| 🟟 메일 스마트봇 🔞 메일 도움말<br>+25GB                             |                                                                                                    |       |                         |

- 이메일함으로 가서 "Bosch ID Team"에서 보낸 'Bosch ID 활성화' 이메일 확인 해주세요.
- 2. 이메일 **'계정 활성화'** 버튼을 클릭하면 인증이 완료 창이 뜹니다.
- 3. '계속'을 클릭해주세요.

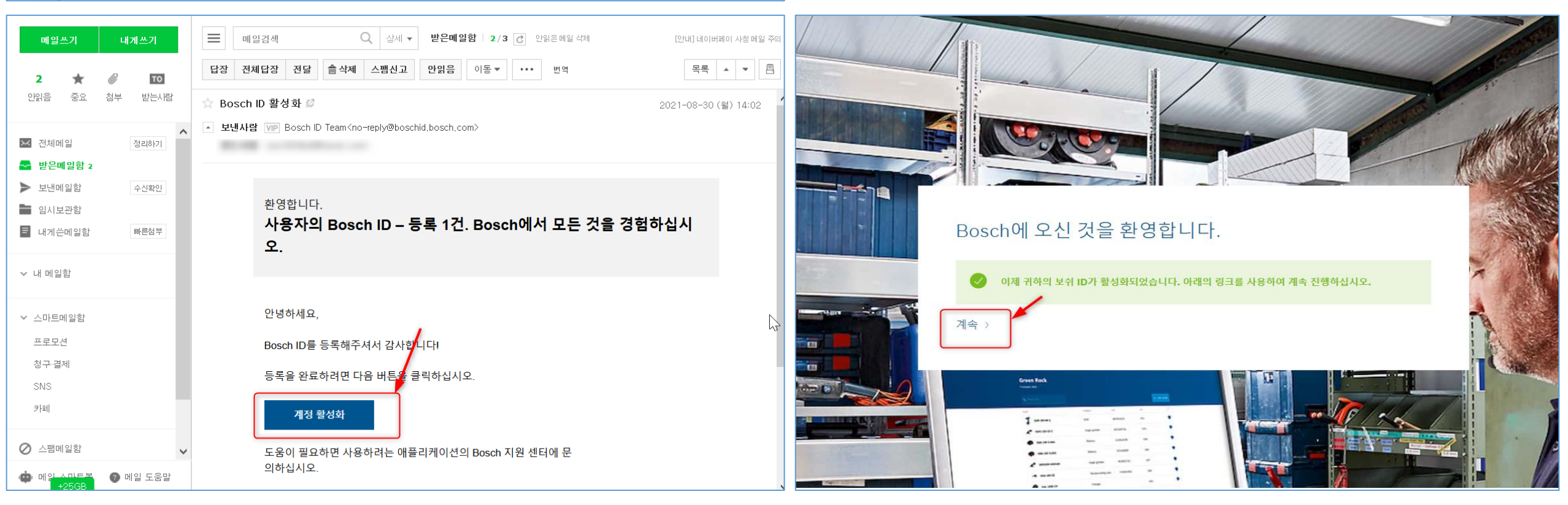

## STEP 2. PRO360 프로필은 1회만 설정하면 됩니다.

1. 생성된 BOSCH ID로 PRO360 로그인 해주세요.

https://www.bosch-pt.co.kr/kr/ko/pro360/

2. 국가: 대한민국 선택 후 '다음' 클릭해주세요. (반드시 대한민국으로 선택해주세요. 다른 나라로 선택하실 경우, 한국 보쉬 지사에서 등록 정보 확인 불가 및 핫라인 지원이 불가합니다.

| Bosch     Technik fürs Leben |                                                                      | BOSCH                                          | PRC))360                                        | ⑧ 프로필 ∨ |
|------------------------------|----------------------------------------------------------------------|------------------------------------------------|-------------------------------------------------|---------|
|                              | Bosch ID로 로그인하십시오. ✓<br>이때일 주소<br>비밀번호<br>로그인 상태 유지 비밀번호를 잊어버렸습니다. > | ♀ 사용자 프로필          국가         신청 유형         이름 | <b>PRO360에 오신 것을 환영<br/>합니다!</b><br>국가를 선택하십시오. | 3       |
| © 2020 Bosch.IO GmbH         | 로그인<br>아직 등록하지 않으셨습니까? ><br>회사정보 개인정보정책 법적고지 이용 약관                   | 데이터 사용<br>(데이터 사용<br>이름<br>주소                  | 대한민국 ~<br>다음                                    |         |

- 프로필 타입을 선택해주세요. 대리점, 법인, 개인 고객 3가지 타입 중 선택 '개인 고객'을 선택해주세요.
- 성함 입력 후, "이용약관"을 확인 후, "확인"을 클릭해주세요.

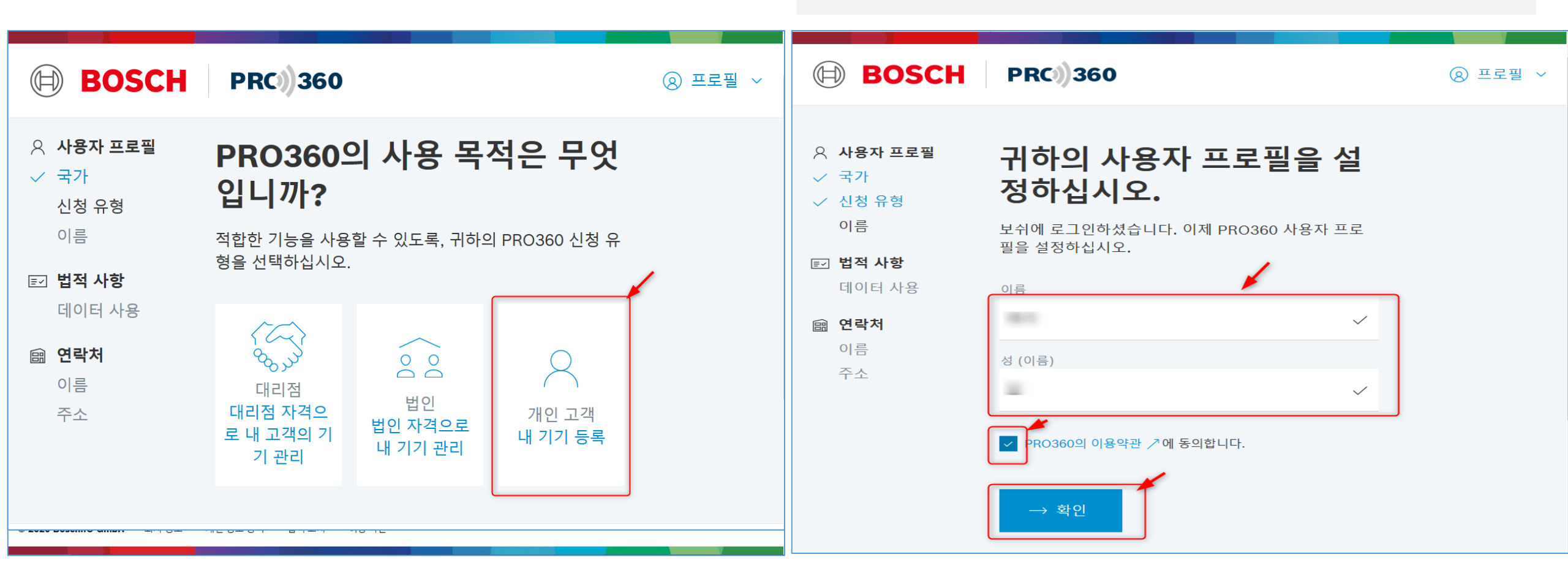

| <ul> <li>A <b>사용자 프로필</b> <li>✓ 국가     <li>✓ 신청 유형</li> <li>✓ 이름</li> </li></li></ul> | PRO360회원 가입, 제품 보증기간<br>연장 및 마케팅 활용을 위한 개인정<br>보 수집.이용 및 제공 동의서                                             |
|---------------------------------------------------------------------------------------|----------------------------------------------------------------------------------------------------|
| ☑ 법적 사항<br>데이터 사용                                                                     | 보쉬 PRO360 회원 가입, 제품 보증기간 연장 및 마케팅 활용을 위하여<br>아래와 같이 개인정보를 수집 이용 하고자 합니다. 내용을 자세히 읽으신<br>후 동의 여부를 결정하여 주십시오. |
| 111 인국서                                                                               | 개인정보 수집. 이용 (필수)                                                                                            |
|                                                                                       | 1. 항목 : 성명, 이메일, 주소, 보유전동공구, 재고 위치, 보증서, 구입일자                                                               |
|                                                                                       | 2. 목적:<br>• PRO360 회원 가입,제품 보증기간 연장<br>• 이벤트 참여 및 안내,행사 초대,경품 발송<br>• 제품 및 서비스 정보 제공,뉴스레터 이메일 받송            |

• 제품 테스트, 시장조사, 제품 제안 및 상담

3. 보유기간: 보쉬 PRO360 회원 탈퇴시까지

귀하는 위와 같은 개인정보 수집 이용을 거부할 수 있습니다. 그러나 동의 를 거부할 경우 보쉬 PRO360 회원 가입, 제품 보증기간 연장 및 마케팅 안내가 불가능합니다.

✓ 위와 같이 개인 정보를 수집.이용 및 마케팅 활용에 동의 합니다.

#### 개인정보의 제3자 제공 및 취급 위탁 (필수)

1. 목적:

로버트보쉬코리아 유한회사(이하 회사)는 고객이 PRO360사이트 등록을 통해 제품 보증기간 연장 및 참여한 이벤트 처리 및 고객이 요청한 PRO360사이트 관련 백업 서비스(제품 등록, 수정 등)의 빠른 처리를 위 해 국내 보쉬 AS센터, 보쉬콜센터 업체 메타넷엠플랫폼와 마케팅에이전 시 이든앤앨리스 마케팅에 고객의 개인정보를 위탁하고 있습니다.

또한 회사는 서비스 향상 및 보쉬 CRM 데이터베이스를 통한 고객 개인 정보의 안전한 통합 데이터 관리를 위해 고객의 개인정보를 독일 보쉬전 동공구 본사 및 국외 보쉬전동공구 그룹사에 제공하고 있습니다. 제3자 제공 시 회사는 개인정보에 관한 비밀유지와 고객의 권익보호를 위해 보 쉬 개인정보 보흐정책 (https://www.bosch-pt.com/ptlegalpages/de /ptde/ko/privacy/)을 준수합니다.

2. 제3자 제공 항목: 성명, 이메일, 주소, 보유전동공구, 재고 위치, 보증 서, 구입일자

3. 보유기간: 보쉬 PRO360 회원 탈퇴시까지

귀하는 위와 같은 개인정보 수집 이용을 거부할 수 있습니다. 그러나 동의 를 거부할 경우 보쉬 PRO360 회원 가입, 제품 보증기간 연장 및 마케팅 안내가 불가능합니다.

✓ 위와 같이 개인 정보를 수집.이용 및 3자 제공하는데 동의 합니다.

- 1. 개인정보 수집·이용 및 제공 동의서를 읽어주신 후 두 군데의 동의 박스에 체크해주세요.
- 2. 맨 하단 '동의합니다.' 버튼을 클릭해줍니다.

- 1. 주소 정보를 입력해주세요.
- 2. '마침' 버튼을 클릭해주세요.
- 3. 완료 되었습니다.

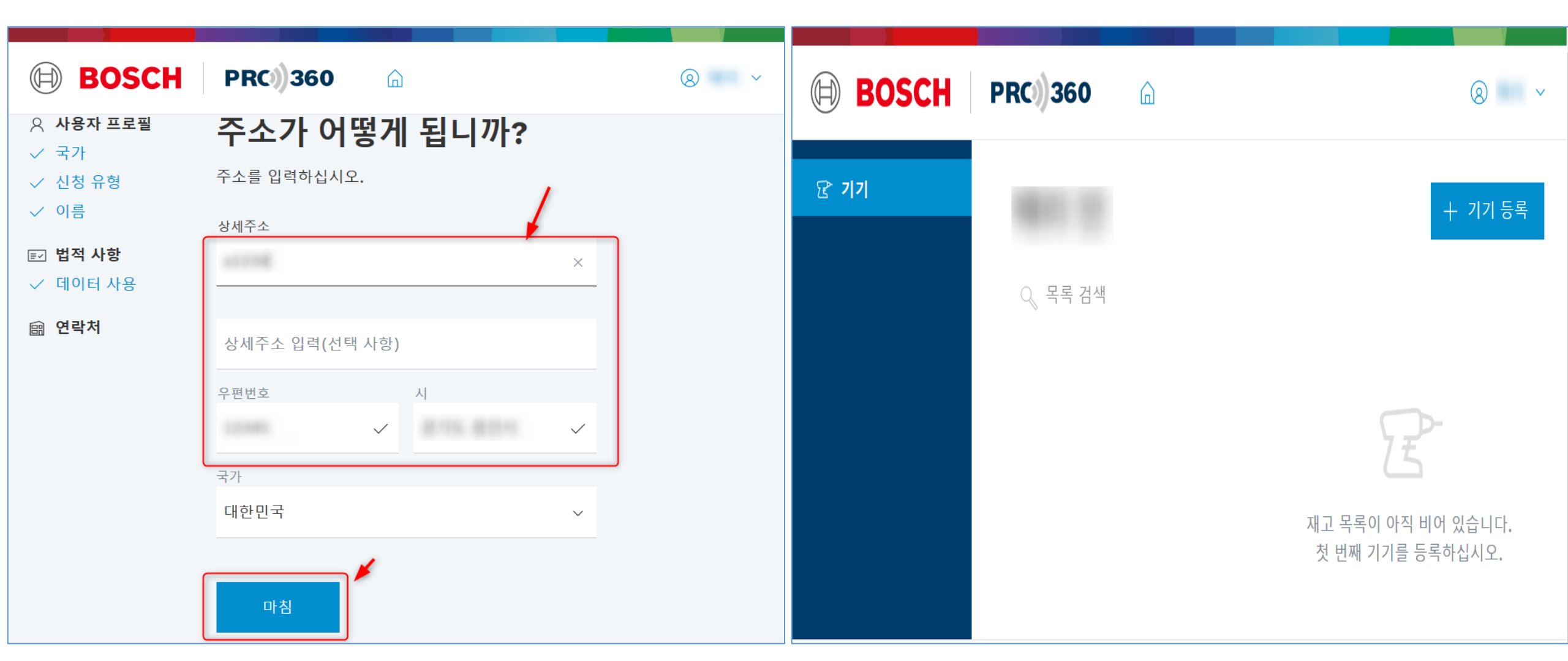

### STEP 3. PRO360 제품 등록

- 1. 맨 우측 상단 '기기 등록'을 클릭해주세요.
- PRO360 모바일 앱 소개가 팝업창으로 뜹니다. 앱 설치를 통해 간편한 제품 등록 가능한 점 참조 해주세요. (팝업창에서 '다음'을 클릭해주세요.)

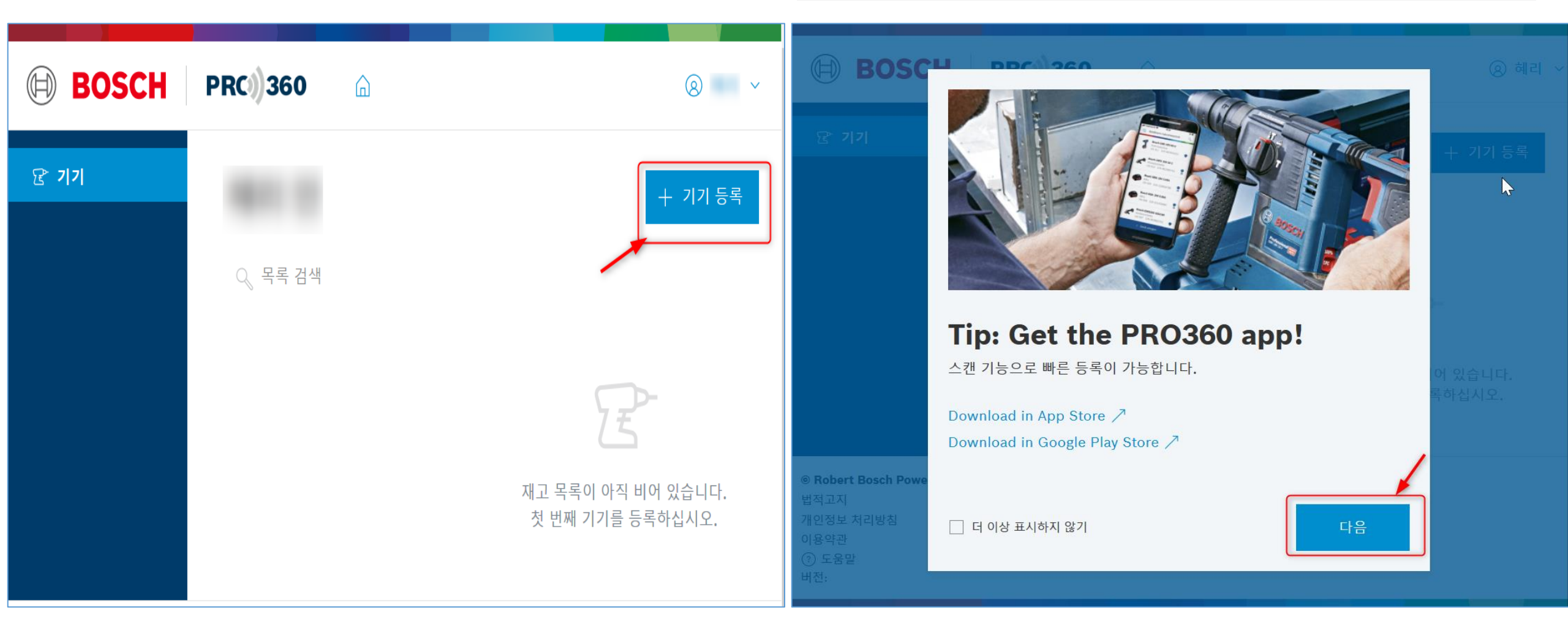

- 1. 브랜드 Bosch, '다음' 클릭
- **2. 제품 정보**(제품 번호, 시리얼 번호) 입력 후, '다음'을 클릭합니다.

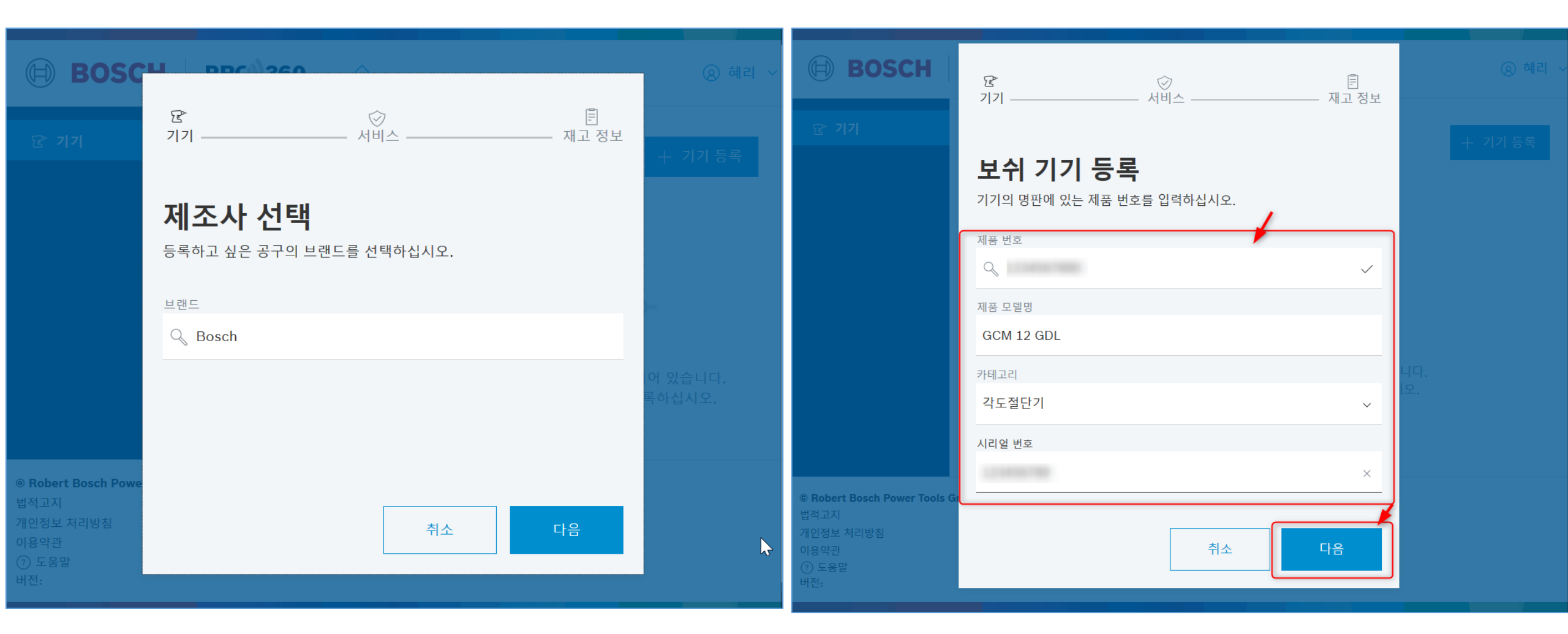

- **1. 구입일자** 선택 후, 등록 클릭
- 2. 재고 정보 입력 (재고 번호, 메모, 보관 장소) 후, 다음 클릭 \*편리한 재고관리를 위해 선택사항으로 입력하는 정보입니다.

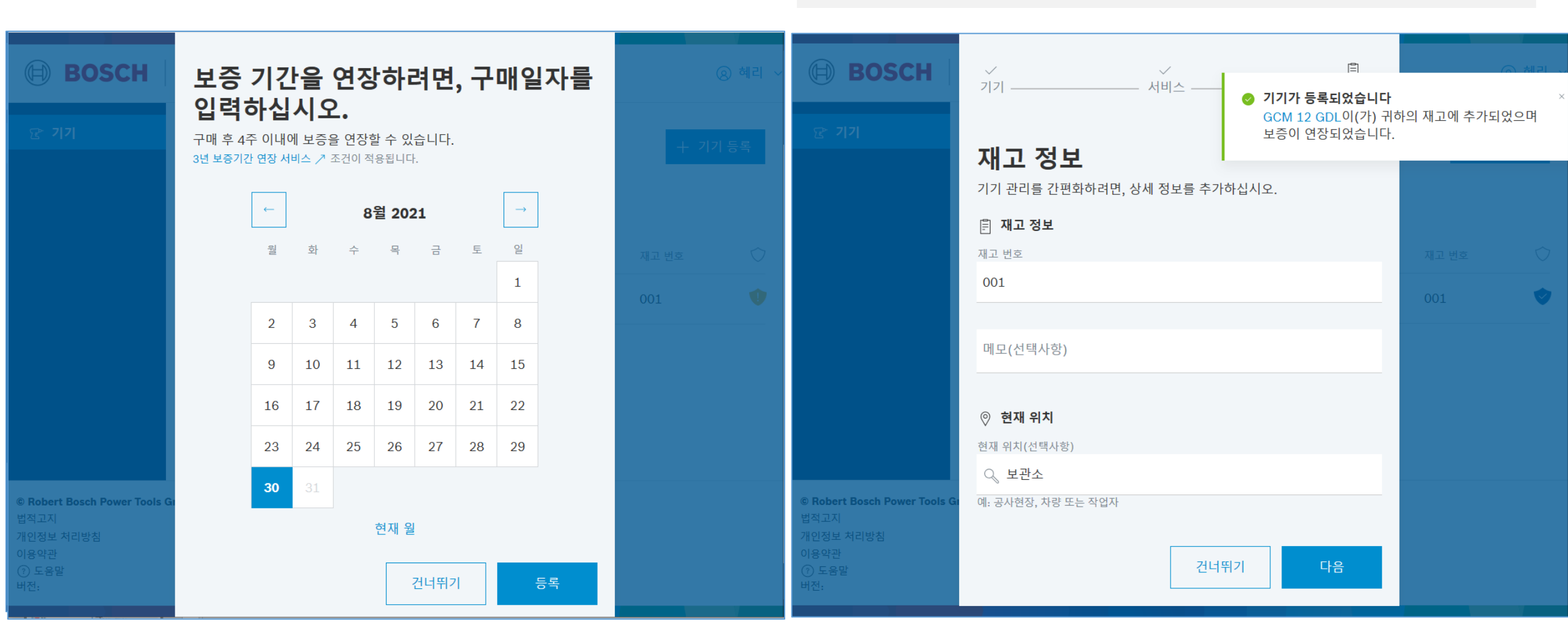

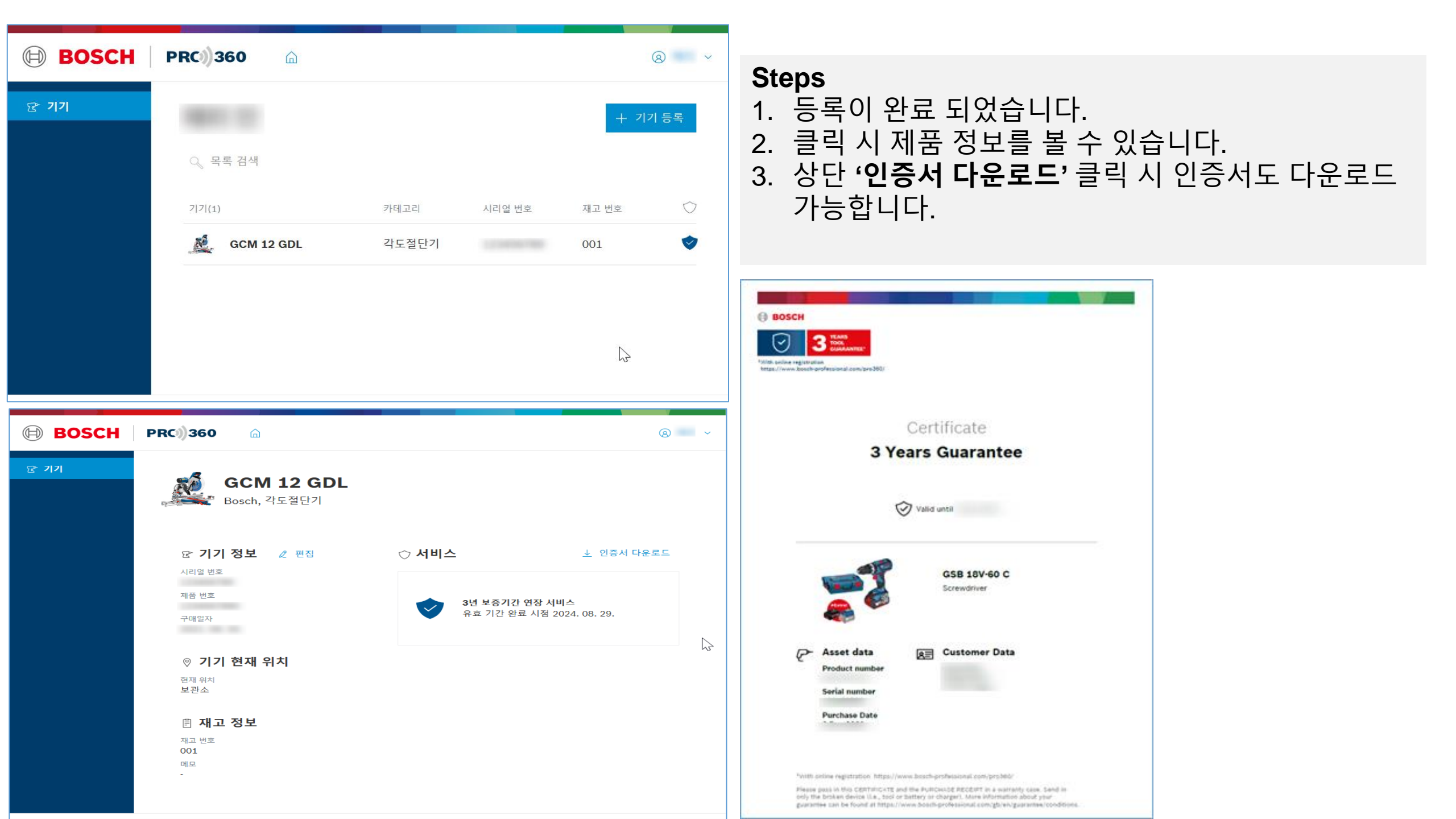

### STEP 4. 기존 데이터 옮기는 방법

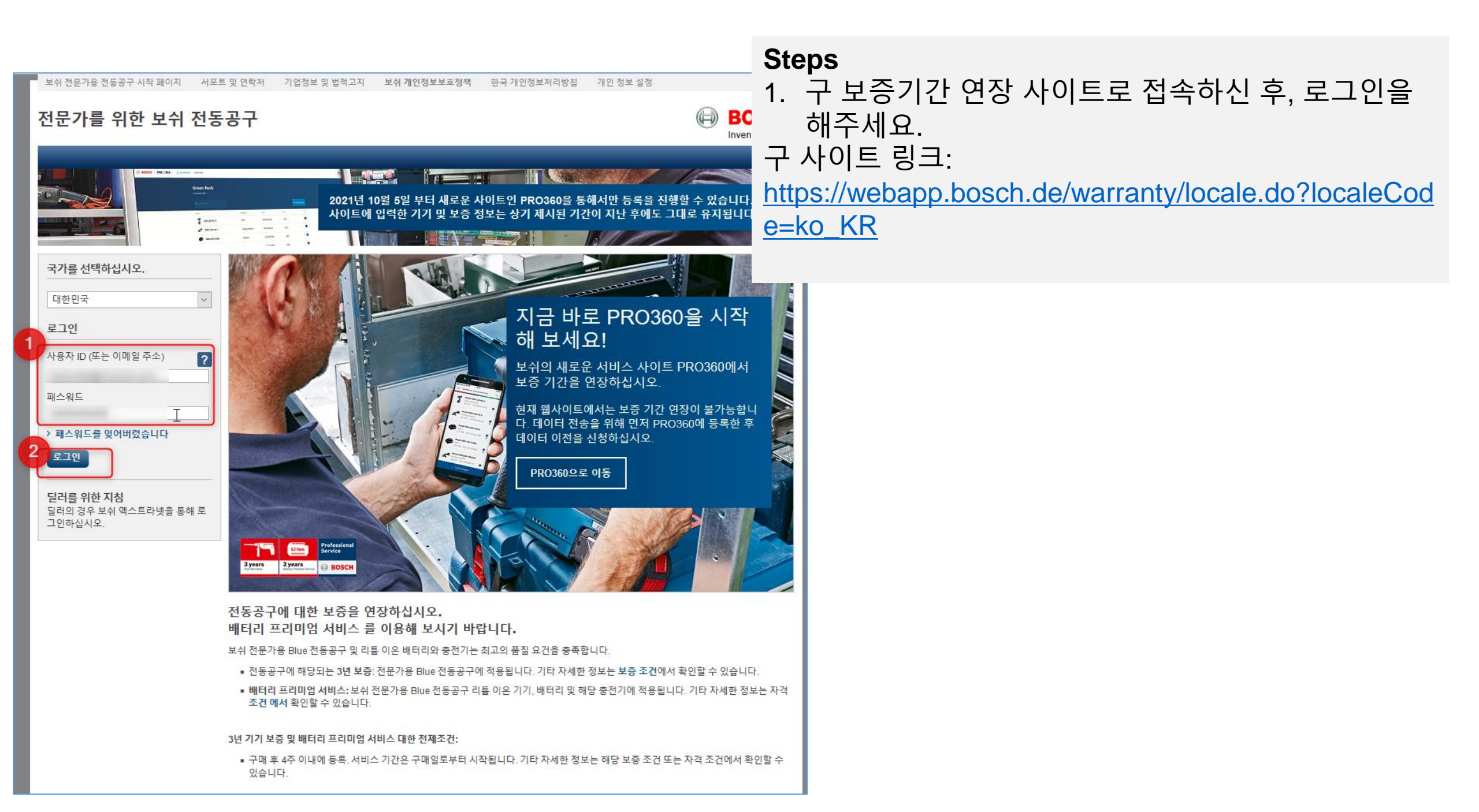

- 1. 좌측 'PRO360 데이터 이전'을 신청합니다.
- 2. 신청하려면 Bosch ID와 PRO360 프로필이 먼저 설정완료 되어 있어야합니다.
- 3. 필드값을 작성 후 하단 버튼을 클릭합니다.

\*반드시 로그인 상태를 유지합니다.

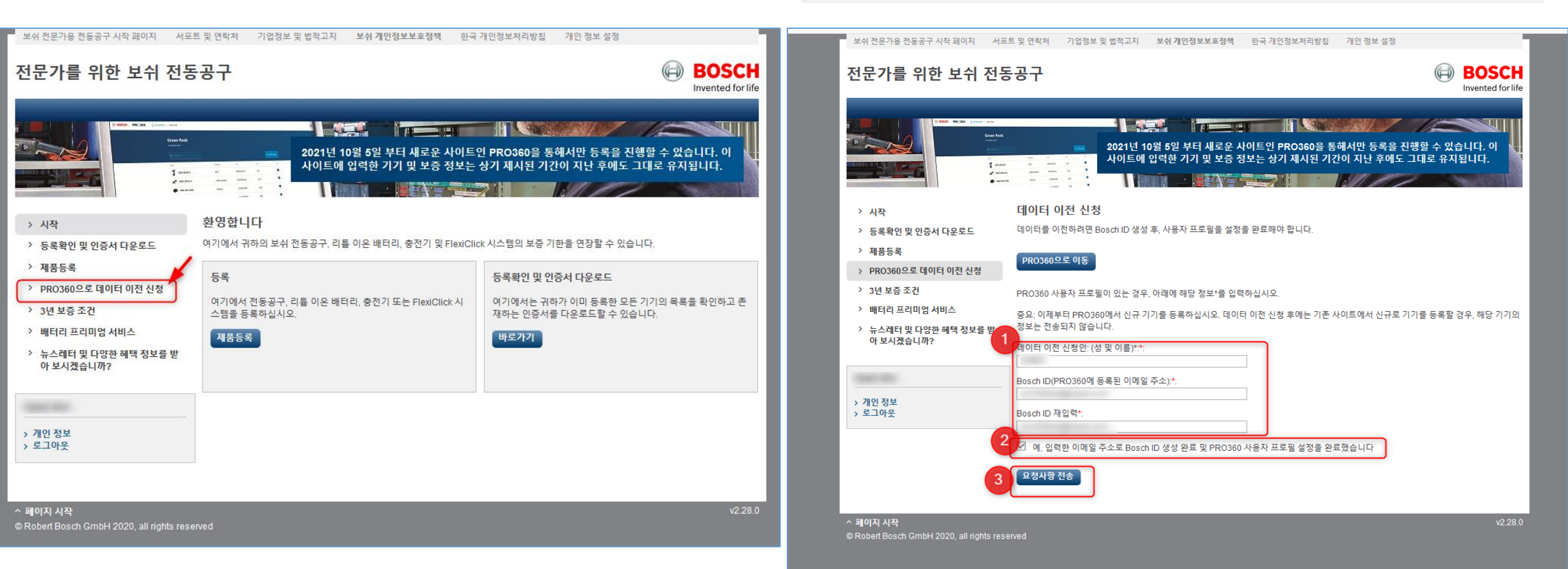

| 메일쓰기       내계쓰기         3       ★       값       값         1       ★       값       값         1       값       값       값         1       값       값       값         1       값       값       값         1       값       값       값         1       값       값       값         1       ½       ½       🖄         1       ½       1           1       ½       1       1         1       ½       1       1         1       ½       1       1         1       ½       1       1         1       ½       1       1         1       1       1       1         1       1       1       1         1       1       1       1         1       1       1       1         1       1       1       1         1       1       1       1       1         1       1       1       1       1         1       1       1       1       1 | Steps         1. 인증 메일을 열어주세요. 'PRO360으로 데이터<br>이전' 제목의 이메일 입니다.         2. 이메일 내용에 안내된대로, 반드시 기존 사이트에<br>로그인이 되어 있어야합니다. 로그인 된 상태에서,<br>링크를 클릭 해주세요. |  |  |  |
|----------------------------------------------------------------------------------------------------|----------------------------------------------------------------------------------------------------|--|--|--|
| · · · · · · · · · · · · · · · · · · ·                                                                                                    |                                                                                                    |  |  |  |
| 감사합니다.<br>보쉬 PRO360 팀                                                                                                    |                                                                                                    |  |  |  |

 링크 클릭 후, 새로운 창에서 '데이터 이전 신청 / 성공적으로 완료됨'이라는 메세지를 확인 하실 수 있습니다.

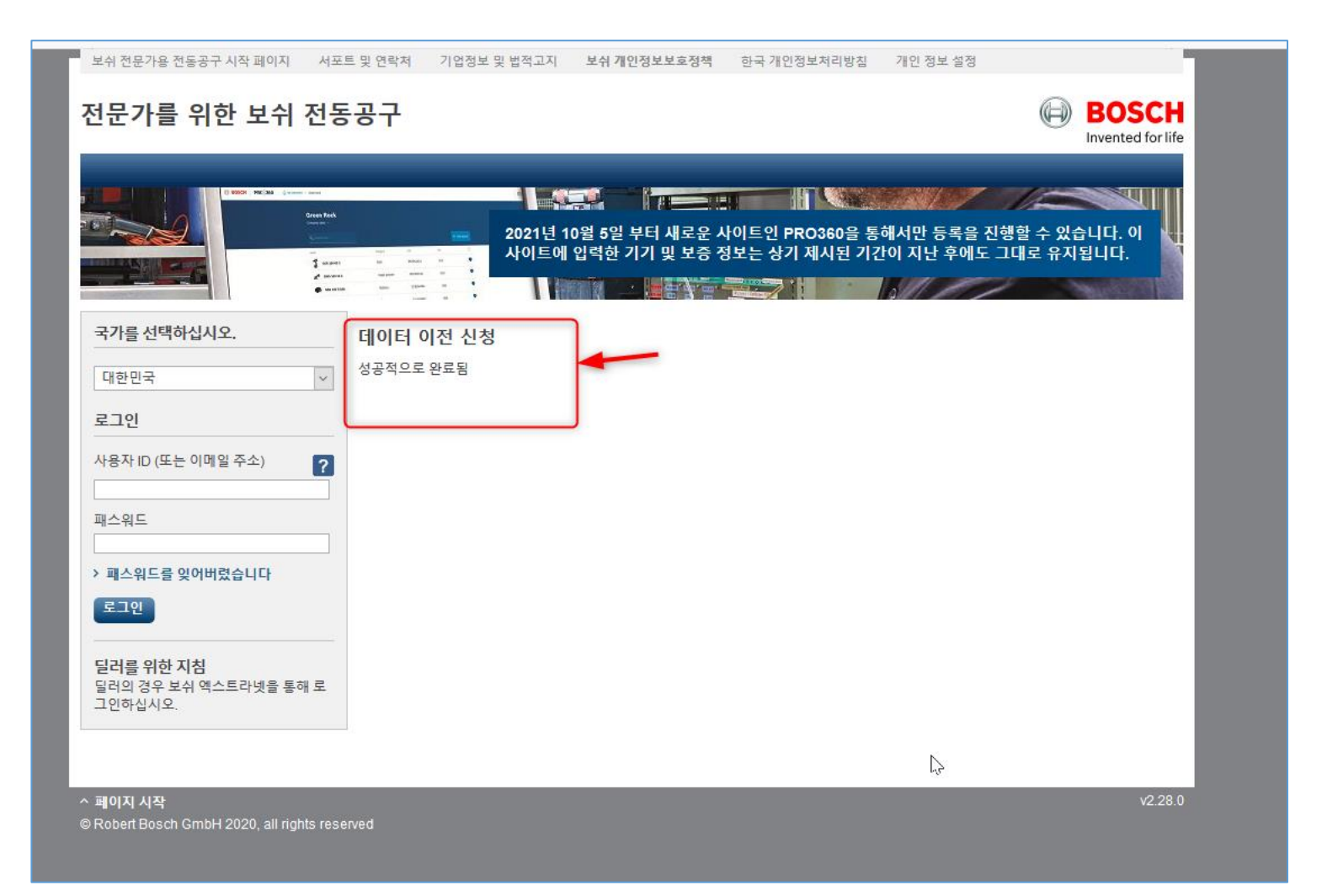

혹시 데이터 이전 신청이 성공적으로 신청되었는지 궁금하시다면, 기존 사이트로 다시 로그인 하신 후, 'PRO360으로 데이터 이전 신청'을 선택하시면, 신청 여부를 확인 하실 수 있습니다.

| 보쉬 전문가용 전동공구 시작 페이지 서                                                                                           | 포트 및 연락처 기업정보 및 법적고지 | 보쉬 개인정보보호정책                        | 한국 개인정보처리방침                     | 개인 정보 설정                  | -                         |  |  |
|----------------------------------------------------------------------------------------------------|----------------------|------------------------------------|---------------------------------|---------------------------|---------------------------|--|--|
| 전문가를 위한 보쉬 전·                                                                                                   | 동공구                  |                                    |                                 |                           | BOSCH                     |  |  |
|                                                                                                    | A<br>                | 10월 5일 부터 새로운 /<br>게 입력한 기기 및 보증 7 | 사이트인 PRO360을 통<br>정보는 상기 제시된 기감 | 해서만 등록을 진형<br>안이 지난 후에도 그 | 년할 수 있습니다. 이<br>대로 유지됩니다. |  |  |
| > 시작                                                                                                    | 데이터 이전 신청            |                                    |                                 | 1                         |                           |  |  |
| > 등록확인 및 인증서 다운로드                                                                                               |                      |                                    |                                 | -                         |                           |  |  |
| › 제품등록                                                                                                    | 이전을 위해 입력된 이메일 주소(E  | Bosch ID):                         |                                 |                           |                           |  |  |
| › PRO360으로 데이터 이전 신청                                                                                            | 네이터 이전 신청            |                                    |                                 |                           |                           |  |  |
| > 3년 보증 조건                                                                                                    |                      |                                    |                                 |                           |                           |  |  |
| · 배터리 프리미엄 서비스                                                                                                  | 귀하의 데이터가 PRO360에 성공  | 적으로 전송되었습니다. 데이                    | 터에 이상이 없는지 확인히                  | 패보시기 바랍니 <mark>다</mark> . |                           |  |  |
| 뉴스레터 및 다양한 혜택 정보를 받<br>아 보시겠습니까?                                                                                |                      |                                    |                                 |                           |                           |  |  |
|                                                                                                    |                      | 5                                  |                                 |                           |                           |  |  |
| The second second second second second second second second second second second second second second second se |                      |                                    |                                 |                           |                           |  |  |
| > 개인 정보                                                                                                    |                      |                                    |                                 |                           |                           |  |  |
| > 로그아웃                                                                                                    |                      |                                    |                                 |                           |                           |  |  |
|                                                                                                    |                      |                                    |                                 |                           |                           |  |  |
| ^ 페이지 시작                                                                                                    |                      |                                    |                                 |                           | v2.28.0                   |  |  |
| © Robert Bosch GmbH 2020, all rights re                                                                         | served               |                                    |                                 |                           |                           |  |  |
|                                                                                                    |                      |                                    |                                 |                           |                           |  |  |

## 기타. Bosch ID 삭제 방법

- 1. 우측 상단 이름을 클릭 후, **'편집'** 클릭
- 2. 'Bosch-ID 변경' 클릭

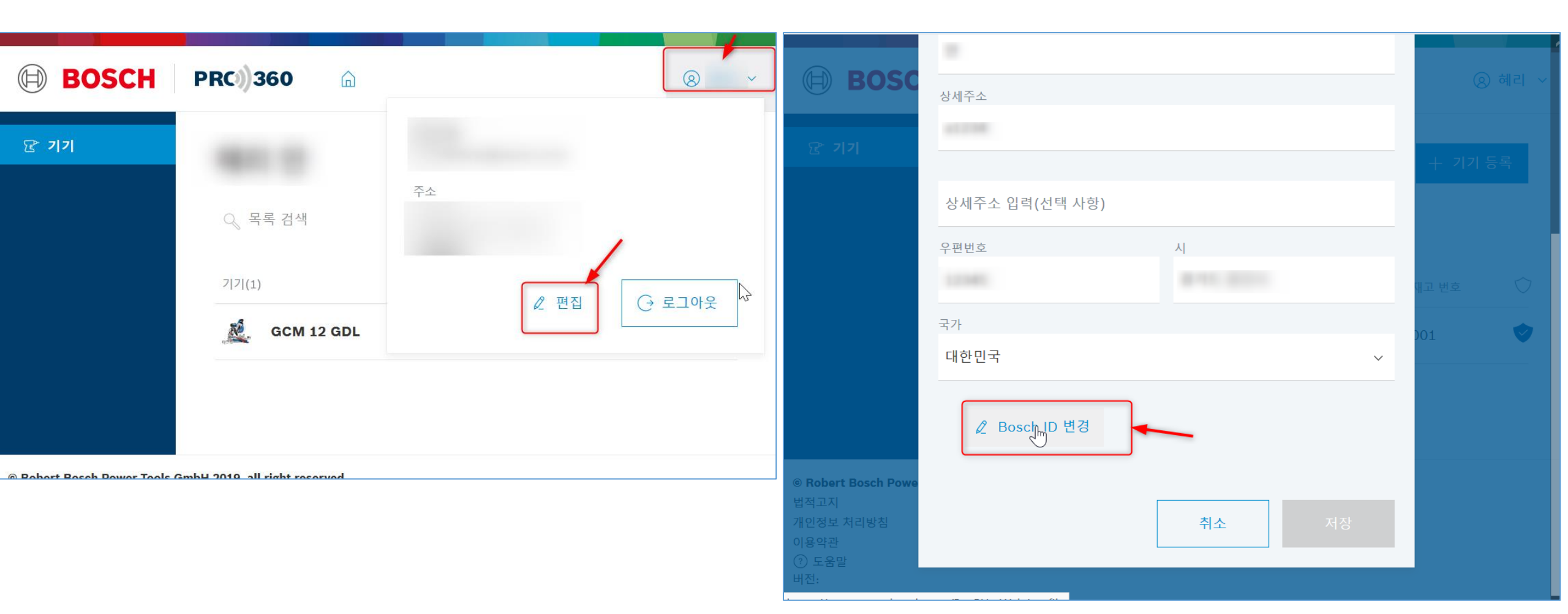

- 1. '계정을 삭제할 수 있습니다.' 클릭
- 2. '삭제'버튼을 클릭해주세요.

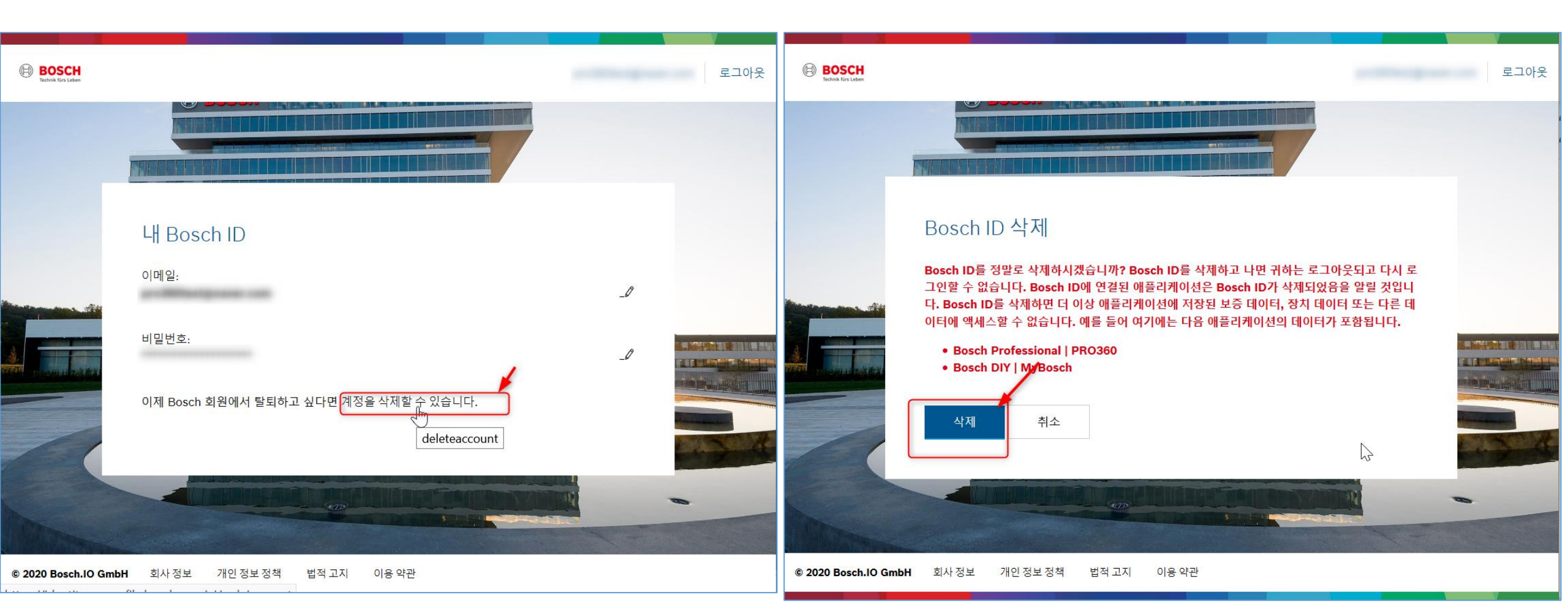